# Průvodce ovládání interaktivních učebnic

Návod k obsluze interaktivních učebnic Nová škola – DUHA, Franzova 66, 614 00 Brno 548 221 247, www.novaskoladuha.cz, email: interaktivky@novaskoladuha.cz

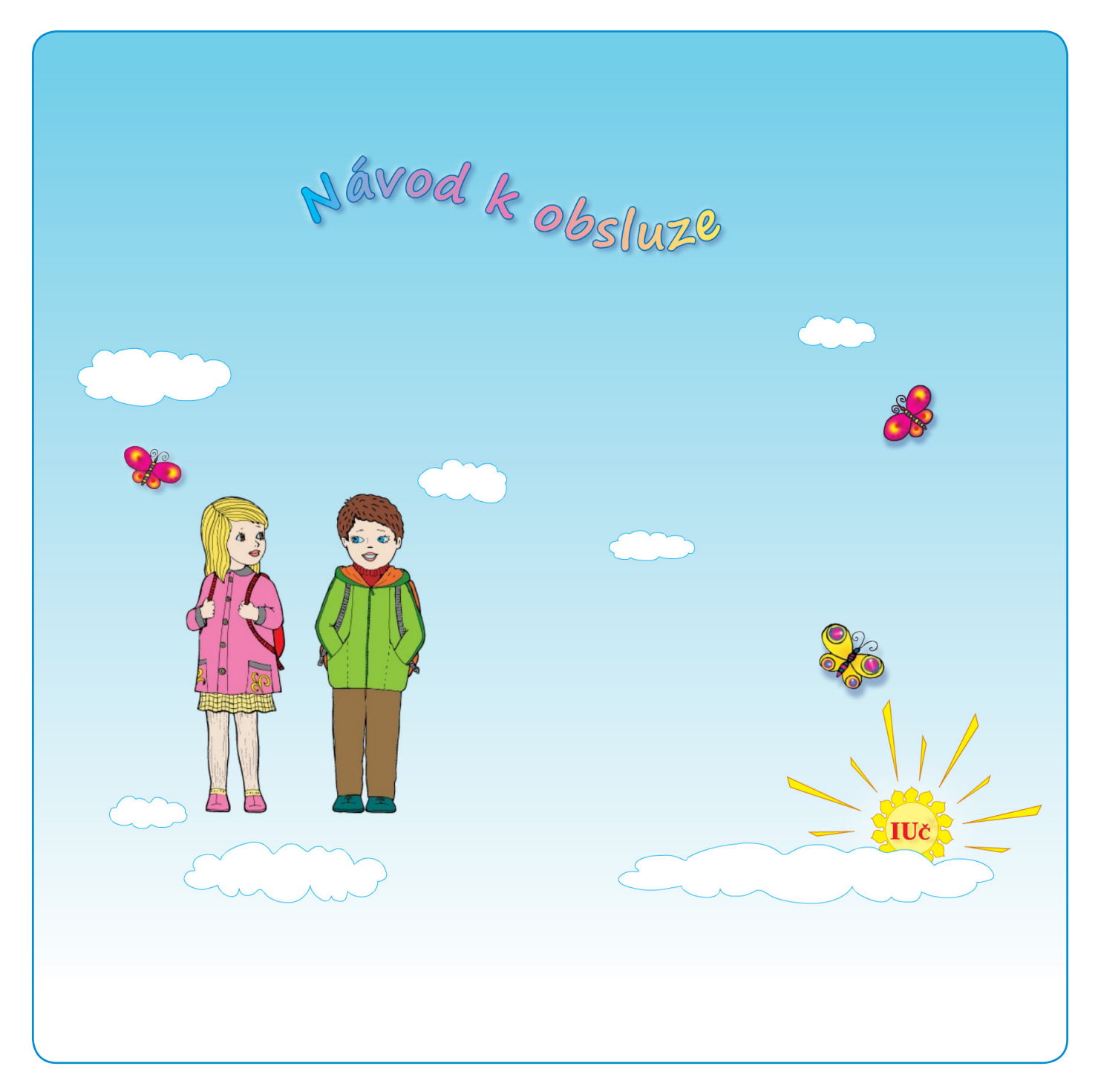

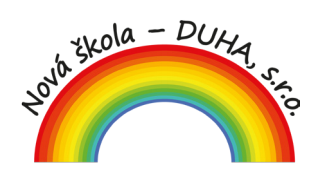

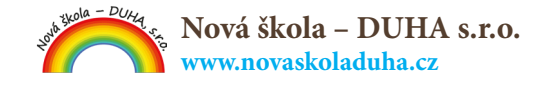

# IUČ Manažer:

Pro snažší spouštění, instalaci i aktualizaci Interaktivních učebnic, můžete použít aplikaci **IUČ Manažer:** naleznete jej na našich stránkách: www.NovaSkolaDUHA.cz/iuc-ke-stazeni/ Po spuštění manažeru klikněte na záložku **Instalovat**, kde si můžete stáhnout a nainstalovat požadovanou učebnici.

| <b>®IUč Manažer 3</b> 🗢 🔘 |                        |        |                 |       |          |  |
|---------------------------|------------------------|--------|-----------------|-------|----------|--|
| Spustit                   | Instalovat             |        | Ročníky:        | 001   |          |  |
|                           | předmět                | vydání | stahování       | verze |          |  |
| IUč Manažer 3             |                        | 1      | STÁHNOUT        | 7.15  | <b>^</b> |  |
| Bystré Počítání pr        | racovní sešit (3-0708) | 1      | STÁHNOUT        | 5.4   |          |  |
| Chemie 8 pracovn          | ú sešit (88-81)        | 1      | STÁHNOUT        | 5.4   |          |  |
| Chemie 8 učebnic          | e (88-80)              | 1      | STÁHNOUT        | 5.41  |          |  |
| Chemie 9 pracovn          | ú sešit (99-81)        | 1      | STÁHNOUT        | 5.4   |          |  |
| Chemie 9 učebnic          | e (99-80)              | 1      | STÁHNOUT        | 5.4   |          |  |
| Český jazyk 2 pra         | covní sešit (22-6061)  | 1      | STÁHNOUT        | 5.42  |          |  |
| 👘 Český jazyk 2 - pů      | vodni žada (2-50)      | 2      | <b>STÂHNOUT</b> | 5 46  |          |  |

# Aktualizace:

# IUČ Manažer:

V záložce **Spustit** si podle ročníku vyhledejte IUČ a spusťte. Zde se také provádí aktualizace na novou verzi.

|   | ®IUč Manažer 3 🔎 💿 🦳                          |                 |            |         |          |           |                |              |       |     |
|---|-----------------------------------------------|-----------------|------------|---------|----------|-----------|----------------|--------------|-------|-----|
| 1 | S                                             | pustit          | Instalovat |         | Ročníky: | 6         |                |              | 676   | 8 9 |
|   |                                               |                 | předmět    | vydání  | spuštění | verze     | expirace       | aktualizace  | verze | x   |
|   |                                               | 🔊 IUč Manažer 3 |            | 1       | SPUSTIT  | 7.15      | Neomezená      | AKTUALIZOVAT | 7.15  | Ŵ   |
|   | Prvouka 1 pracovní učebnice (11-35)           |                 | -          | SPUSTIT | 5.41     | 30/9/2022 | AKTUALIZOVAT   | 5.41         | Ŵ     |     |
| ſ | 🎒 Prvouka 1 pracovní sešit (11-31)            |                 | 1          | SPUSTIT | 5.4      | 30/9/2021 | AKTUALIZOVAT   | 5.4          | Ŵ     |     |
| Í | 🎒 Přírodopis 6 učebnice (66-30)               |                 | -          | SPUSTIT | 5.4      | 30/9/2024 | AKTUALIZOVAT   | 5.4          | Ŵ     |     |
|   | Dijdeme do školy (0-01)                       |                 | 1          | SPUSTIT | 5.41     | -         | (AKTUALIZOVAT) | 5.41         | Ŵ     |     |
| Í | 🕅 Vlastivěda 4 zeměpis pracovní sešit (44-41) |                 | 1          | SPUSTIT | 5.41     | -         | AKTUALIZOVAT   | 5.42         | Ŵ     |     |

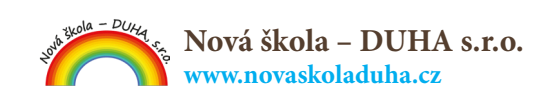

#### 1) Měsíční ukázková verze

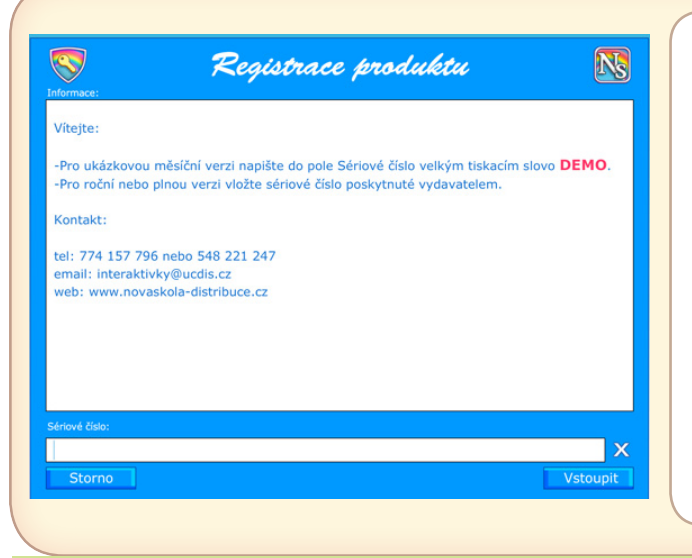

- Spusťte program pomocí IUČ manažeru, nebo dvojitým poklepáním na ikonku IUč N, která se nachází na ploše.
- Po otevření Registračního panelu do pole Sériové číslo napište tiskacím písmem DEMO a stiskněte Vstoupit.
- Tím se Vám odemkne plná verze IUč. Máte tak k dispozici veškerý obsah po dobu 30 dní.

#### 2) Roční bonusová nebo placená verze:

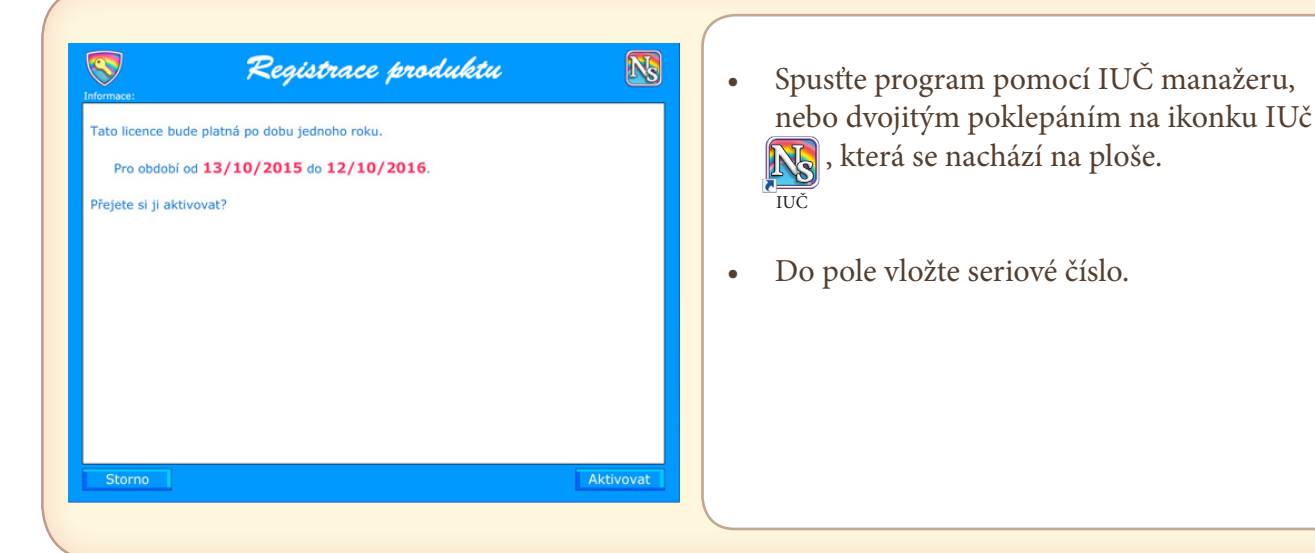

#### 3) Pětiletá placená verze.

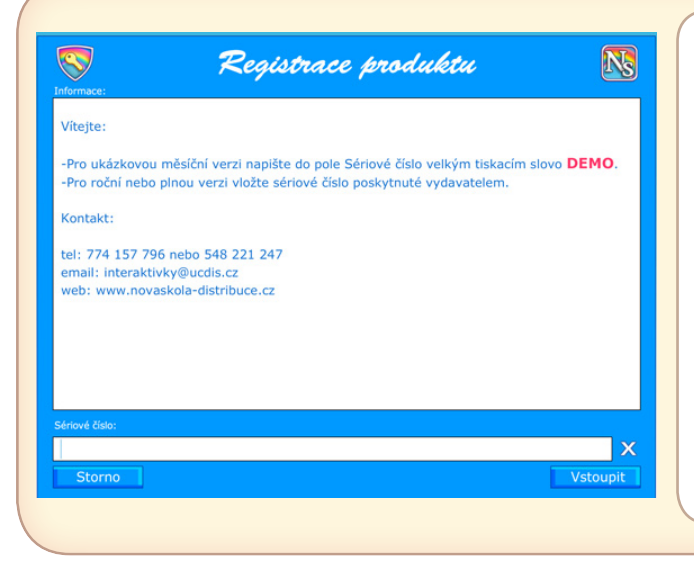

- Spusťte program pomocí IUČ manažeru, nebo dvojitým poklepáním na ikonku IUč
  , která se nachází na ploše.
- Do pole vložte seriové číslo.
- Bližší informace na tel.: 548 221 247 nebo na https://novaskoladuha.cz

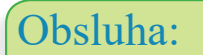

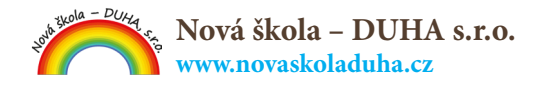

# Navigace:

Hlavní menu, ze kterého se přemístíte na jakékoliv místo v učebnici. Stisknutím tlačítka budete přeneseni na odpovídající kapitolu.

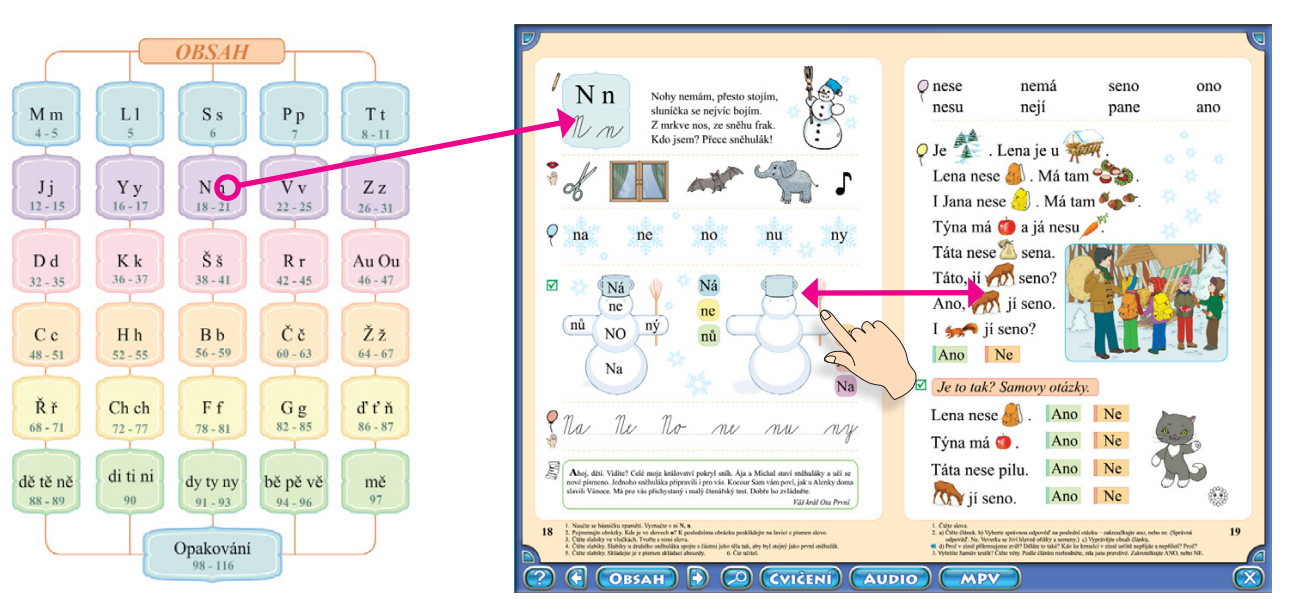

Stránky lze obracet prstem nebo šipkami.

- Většina z těchto nástrojů Vás bude doprovázet na každé straně.
- Některé z nich jako MPV, Foto, Video jsou k dispozici jen u některých článků.
- Tlačítka Lupa, Cvičení, Audio, příp. Foto, Video se zapínají střídavě kvůli větší přehlednosti.
- Tlačítko **Tužka** zapíná kreslení a tlačítko **Zpět** Vás vrátí zpět k ovládání interaktivních prvků.

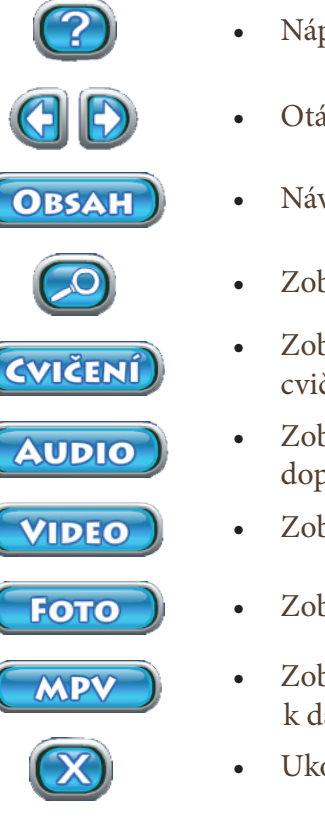

- Nápověda k navigaci
- Otáčení stránek
- Návrat k obsahu
- Zobrazí/Skryje zvětšovací rámečky
- Zobrazí/Skryje tlačítka interakt. cvičení
- Zobrazí/Skryje tlačítka zvukových doprovodů
- Zobrazí/Skryje tlačítka videí
  - Zobrazí/Skryje tlačítka fotografií
- Zobrazí mezipředmětové cvičení k dané dvoustránce
- Ukončení aplikace

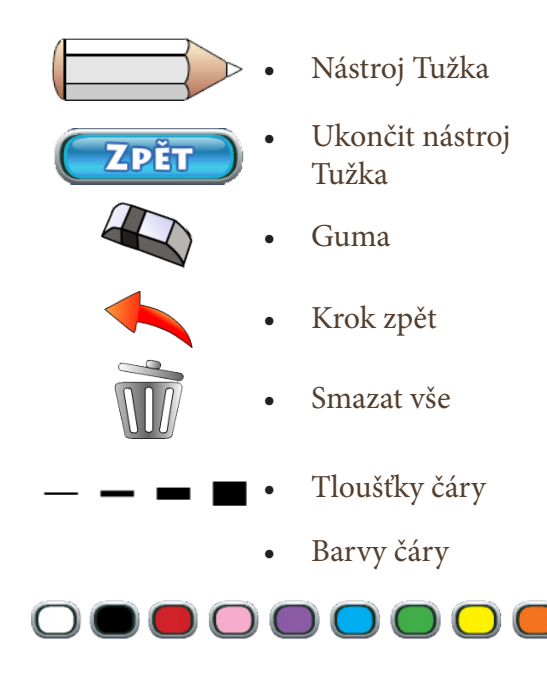

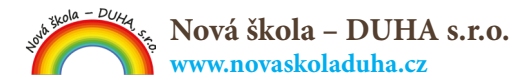

# Zvětšování cvičení:

#### Zvukový doprovod:

- Aktivováním tlačítka Audio (AUDIO) se zobrazí na stránkách ikonky (1) k jednotlivým článkům.
- Z nich si můžete vybrat, které byste si chtěli přehrát.

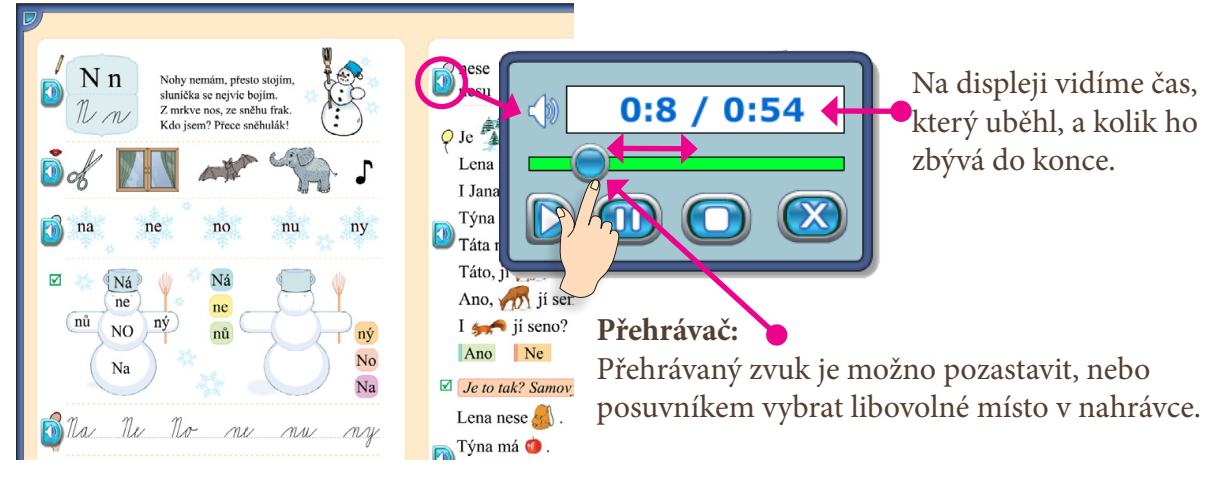

# Video:

• Aktivováním tlačítka Video

se zobrazí na stránkách ikonky

🔰 jednotlivých videí.

**Přehrávač:** Přehrávané video je možné pozastavit, nebo posuvníkem vybrat libovolné místo v nahrávce.

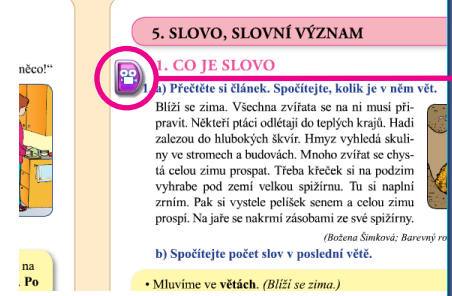

- (1) Zvuk videa ladíte pomocí zvukového panelu.
- (2) Video uvádí animovaná postavička průvodce.
- (3) Na displeji vidíte čas, který uběhl, a kolik ho zbývá do konce.

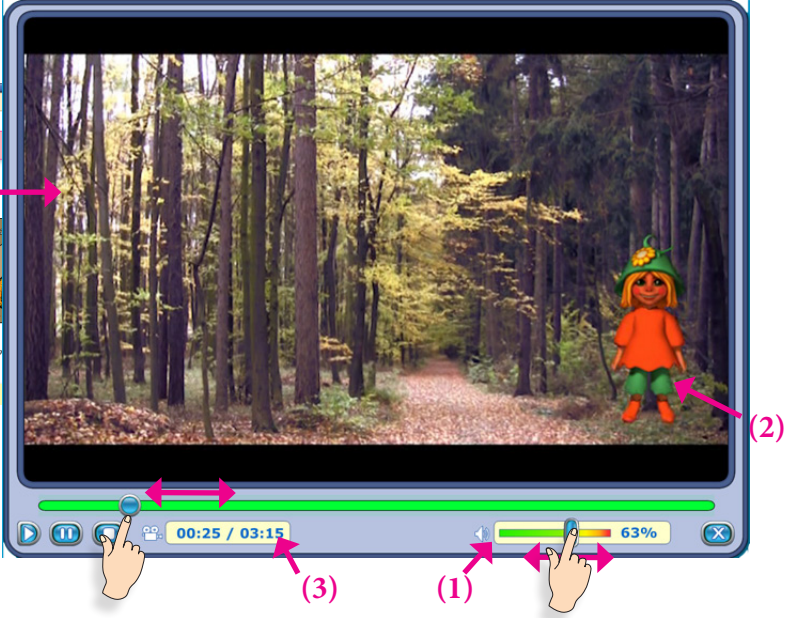

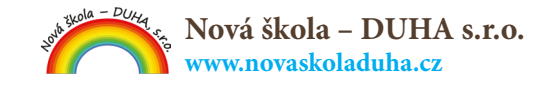

# Fotografie:

• Aktivováním tlačítka Foto **Foto** se zobrazí na stránkách ikonky

k jednotlivým článkům.

• Z nich si můžete vybrat, které byste si chtěli vidět.

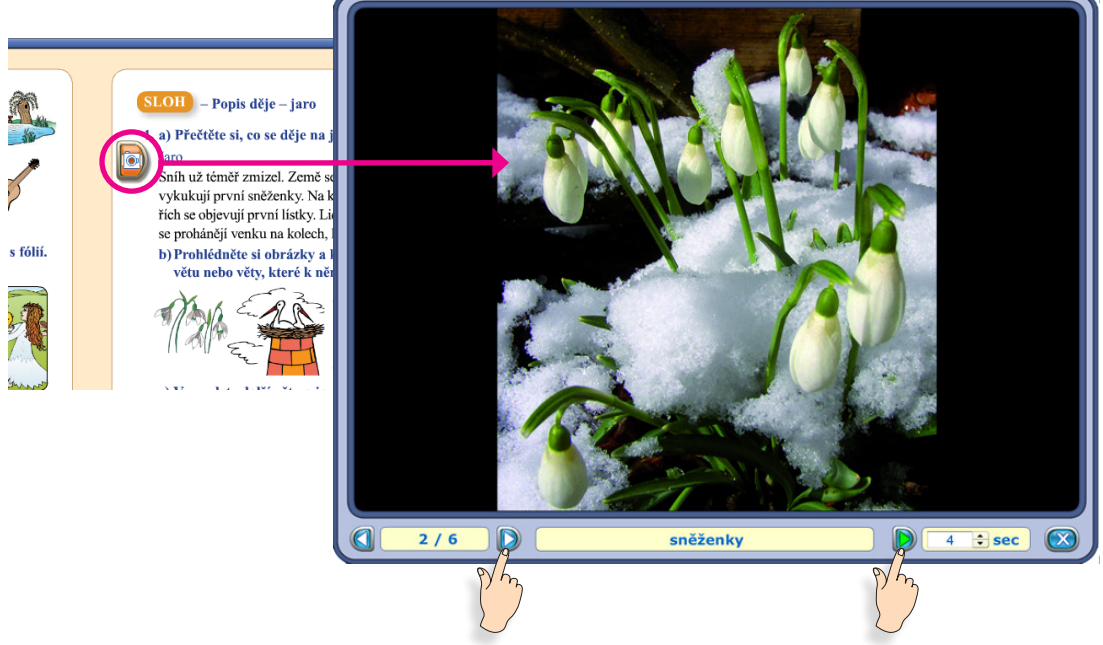

#### Prohlížeč:

Pokud je k danému článku více fotografií, můžete je prohlížet dvěma způsoby:

- 1. <u>Manuálně postupně jednu po druhé fotografii</u> klikáte na tlačítko D a na číselníku vidíte číslo pořadí aktuálně zobrazené fotografie / počet všech fotografií k danému článku (Př.: na obr. 2/6)
- Spustíte automatickou prezentaci fotografií nastavíte si počet vteřin, za které má prohlížet načíst další fotografii v pořadí <a>sec</a> a stiskněte tlačítko

#### Mezipředmětové vztahy:

Aktivováním tlačítka MPV (MPV) se zobrazí mezipředmět

MPV se zobrazí mezipředmětové vztahy k obsahu dané dvoustránky.

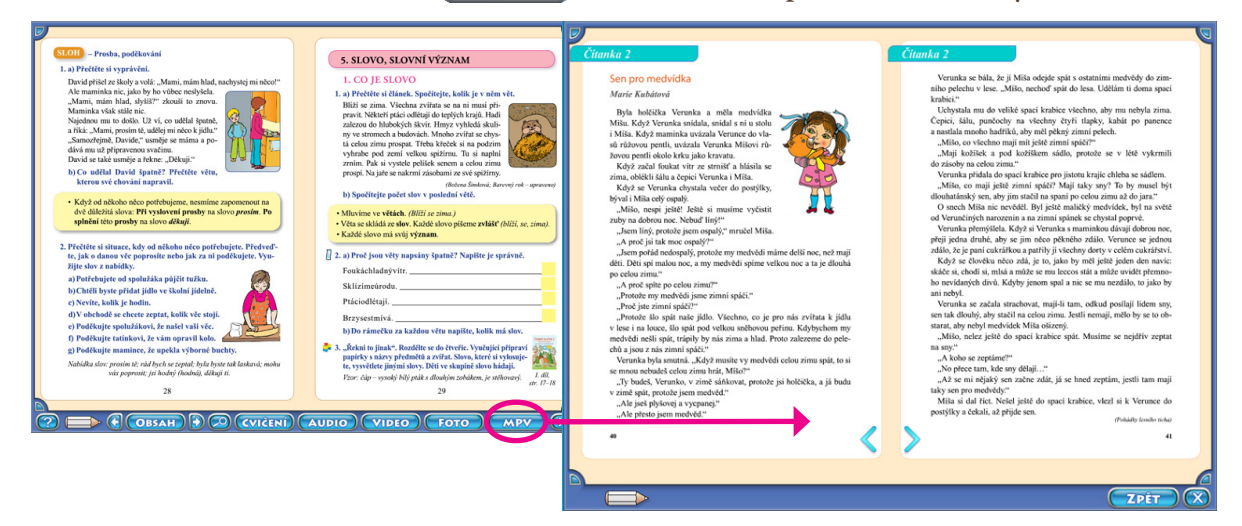

- Mezi stránkami mezipředmětových vztahů listujeme kliknutím na ikonky: < 📎
- Vždy je u každé stránky mezipředmětového vztahu uvedený název učebnice, odkud je výňatek a číslo strany, na které se výňatek v dané učebnici nachází.
- Z mezipředmětových vztahů se dostanete zpět na interaktivní učebnici kliknutím na tlačítko ZPĚT.

# Interaktivní cvičení:

- Aktivováním tlačítka Cvičení (CVIČENÍ) se zobrazí na stránkách ikonky jednotlivých interaktivních cvičení.
- Rozlišujeme 4 typy cvičení:
- Cvičení **s interaktivním průvodcem**, jsou označeny ikonkou 1.
- Ústní cvičení bez interaktivního průvodce, jsou označeny ikonkou 2.
- Psací cvičení bez interaktivního průvodce, jsou označeny ikonkou 3.
- Motorické cvičení, jsou označeny ikonkou 4.

Cvičení jsou dotyková. U cvičení s interaktivním průvodcem ve většině případů žák přetahuje kartičky na předem určená místa, propojuje rámečky mezi sebou, kliká na správnou volbu nebo vybarvuje kartičky. U ústního cvičení žák mluví podle zadání k učiteli, a tak řeší úkol. U psacího cvičení žák píše řešení do předem daných okének, na interaktivní papír. U motorického cvičení žák ve většině případů řeší úkol přesunutím správných tvarů, nebo počtu tvarů do předem vyznačeného místa.

# Pravidla:

- **Správná volba** za každou správnou volbu se ve sluníčku nad animovaným průvodcem přičte jeden bod.
- **Špatná volba** špatně vložené (vybrané, vybarvené...) kartičky průvodce bedlivě střeží a vždy žáky upozorní.
- Konec cvičení cvičení se ukončí fanfárou na znamení, že jste vše úspěšně dokončili.

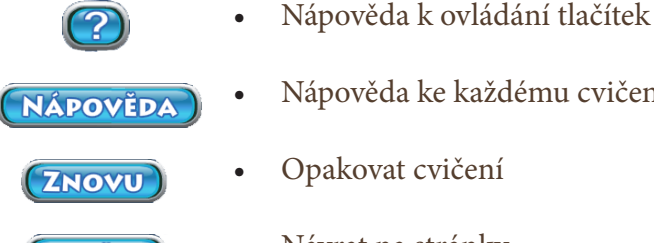

ZPĔT

 $(\mathbf{X})$ 

- Nápověda ke každému cvičení
- Návrat na stránky
- Ukončení aplikace

# Ukázka typů interaktivních cvičení:

#### 1) Cvičení s interaktivním průvodcem:

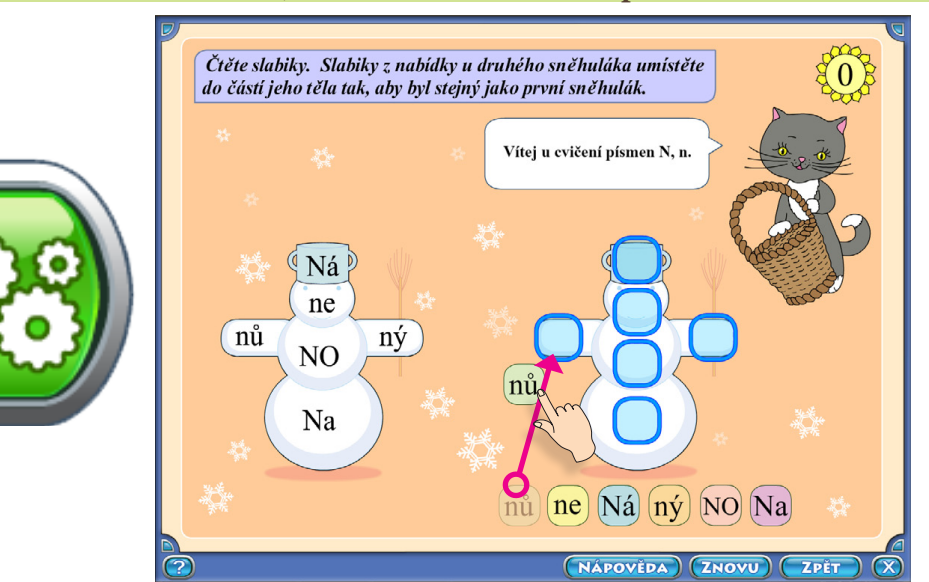

Nová škola - DUHA s.r.o. www.novaskoladuha.cz

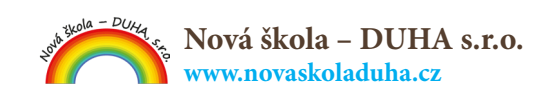

# 2) Ústní cvičení:

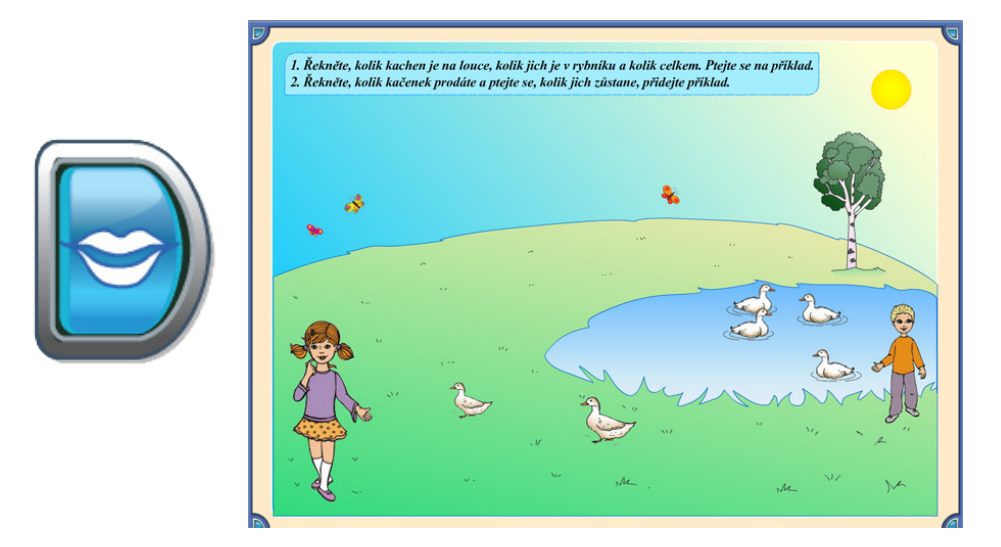

# 3) Psací cvičení:

| Dopište c | hybějící dvojhlásku. | <b>D</b> lotus                                                                                                    | Jav Cr                          |  |
|-----------|----------------------|----------------------------------------------------------------------------------------------------|---------------------------------|--|
|           | Al Or                | Сорона<br>Сорона<br>Сарана<br>Сарана<br>С | MOcha<br>NVEDA (ZNOVU) (ZPÉT) ( |  |

2) Motorické cvičení:

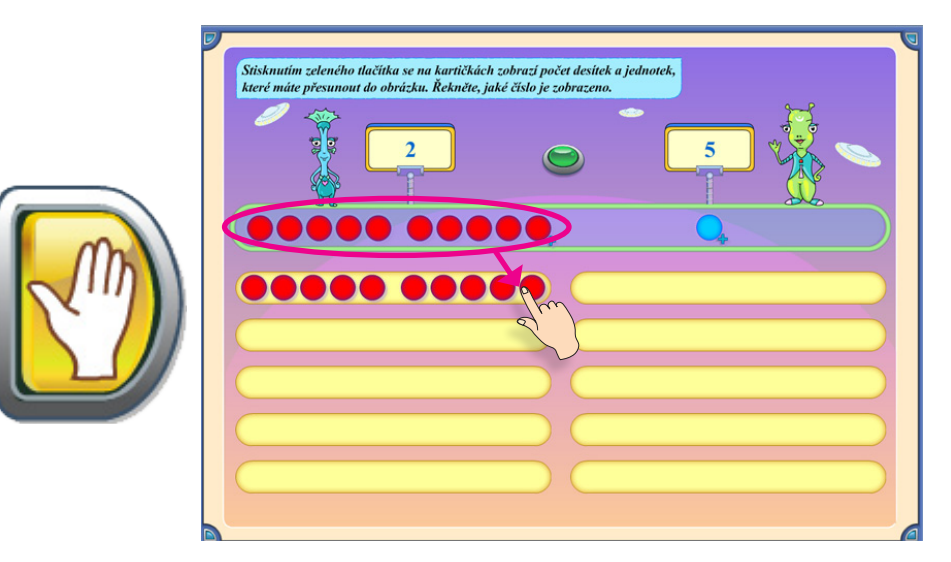

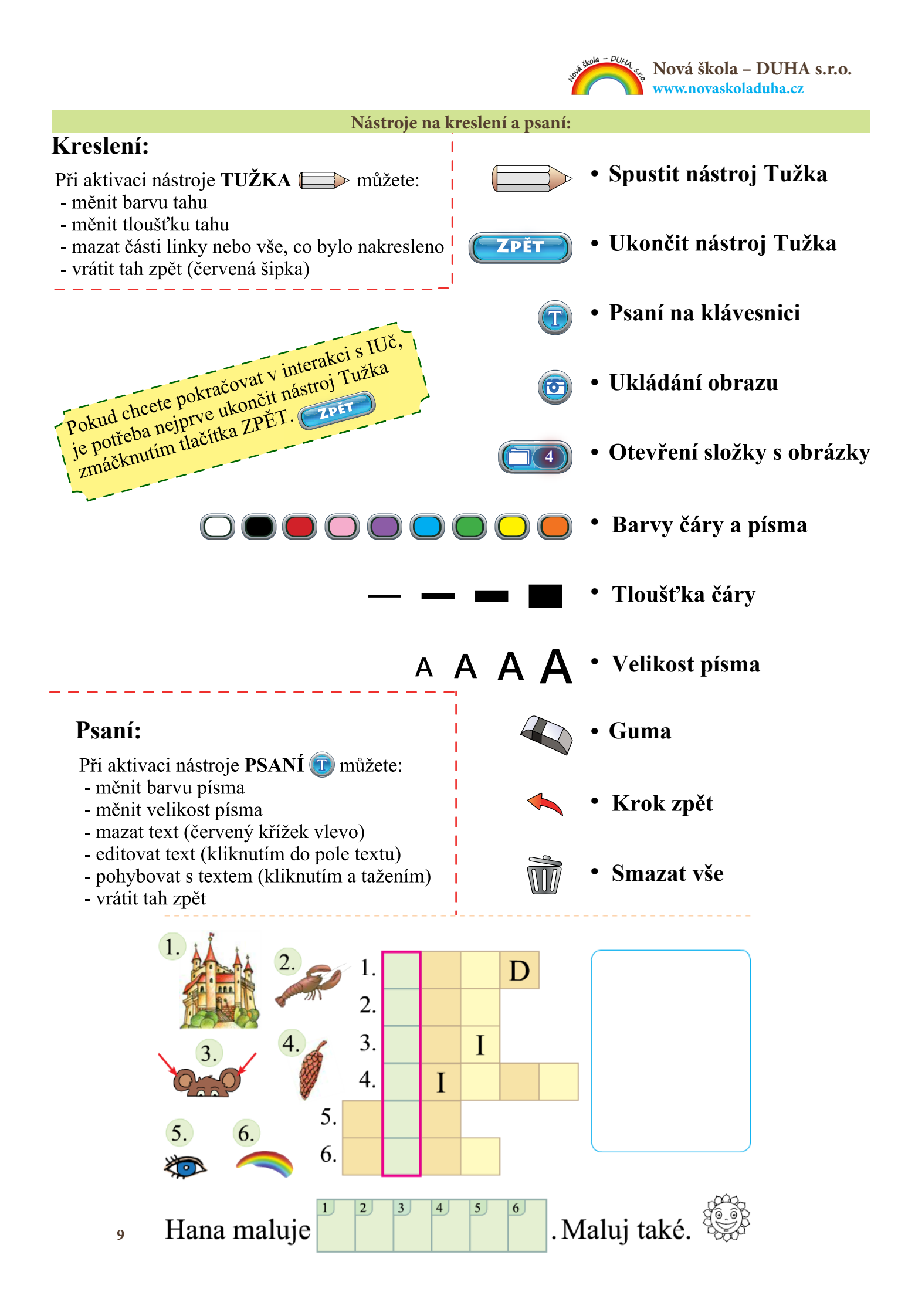

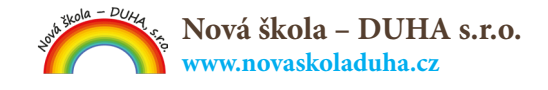

#### Dálková výuka:

Tyto nástroje poslouží také pro vzdálenou výuku.

Když žák vyplní příklad, může použít ikonu 🞯 k ukládání obrázků.

Obrázky se automaticky ukládají do počítače.

Když žák úkoly dokončí, kliknutím na ikonu (1) otevření složky

se otevře složka a v ní budou všechny uložené obrázky. Obrázky lze zaslat učiteli e-mailem.

| PC                                                            | bhled na poušť.                                    |
|---------------------------------------------------------------|----------------------------------------------------|
| E                                                             | ohled na –                                         |
|                                                               | Sladké –                                           |
|                                                               | Ticho -                                            |
|                                                               | Brzy -                                             |
|                                                               | Holka –rotiklady – že si                           |
|                                                               | To jsou všechno protine                            |
|                                                               | Nápověda: nahoře, stale<br>Nápověda: nahoře, stale |
| s nimi nevíš rady?                                            | SLOVO, SLOVI                                       |
| k, moře, pozdě, hluk.                                         | 6 Do básničky dopiste                              |
|                                                               | Vlevo-                                             |
| iná. O                                                        | Dole -                                             |
| b                                                             |                                                    |
| n_z                                                           |                                                    |
|                                                               | -007                                               |
| SLOVO, SLABIKA, HLÁSKA, PÍSMENO                               | S                                                  |
| o nadřazené. 🏂 Doplňte u / ů. Podle obrázku dopište slovo sou | řadné. Do rá                                       |
| cib le, kap sta,                                              | The second second                                  |
|                                                               | ( Marshann                                         |
| k_ře, kr_ta,                                                  |                                                    |
| sl nečnice fik s                                              |                                                    |
|                                                               | 2 Martin Call                                      |
|                                                               |                                                    |
|                                                               | · ·                                                |

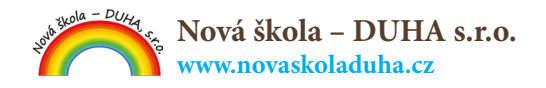

# Pohyblivé geometrické tvary:

- Panel pohyblivých geometrických tvarů se zobrazí stisknutím modrého tlačítka v levém horním rohu.
- Opětovným kliknutím na modré tlačítko se panel skryje.

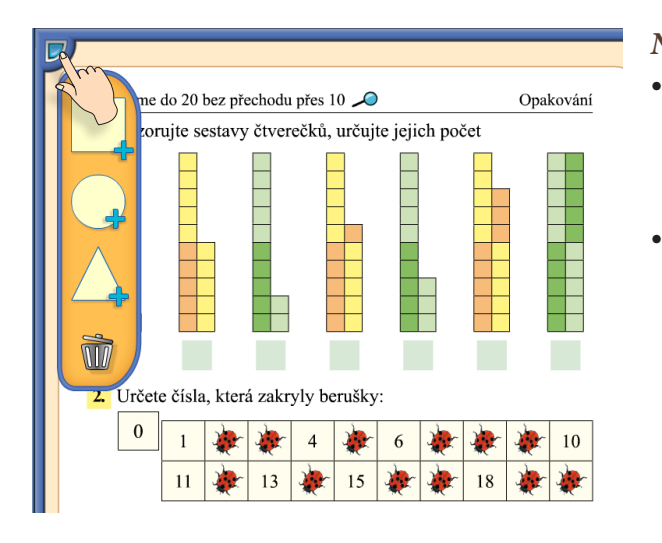

#### Návod na použití:

- výběr a umístění tvaru přiložte prst na zvolený tvar a tahem posuňte na určené místo.
  - Tím se vytvoří interaktivní objekt, který lze posouvat na libovolné místo.
- **úprava tvaru** klikněte 2x na vytvořený objekt, aby se zobrazily jeho ovládané prvky. Viz obrázek dole.

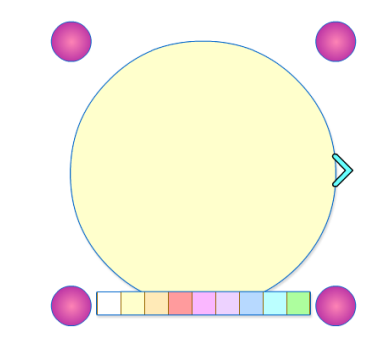

#### • Ovládací prvky:

Pro změnu velikosti objektu slouží kolečka, která jsou umístěná ve čtyřech rozích. Tahem na kterékoli z nich měníte tvar podle potřeby. Pro změnu barvy použijte proužek ve spodní části: Pro duplikování použijte tento znak:

#### • Mazání objektu

Objekt lze smazat zmenšením jeho velikosti na minimum a to vertikálně, nebo horizontálně. a) b)

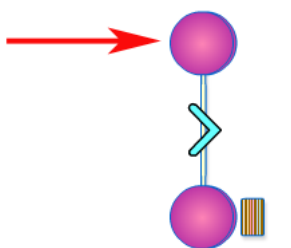

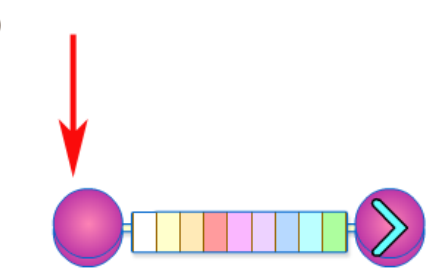

Pro mazání všech tvarů najednou klikněte na koš.

- Příklady využití geomerických tvarů
- 1. Pohyblivé geometrické tvary se dají použít pro zakrývání částí cvičení.
- 2. Na psaní poznámek nebo příkladů.
- 3. Pro snadné vytvoření schémat.